# **Managing Email across Multiple Devices**

Apple's iOS allows you to streamline this process

Simply visit your Settings, select Mail, and scroll down to the section that says "Always Bcc Myself" and turn it on. (see figures 1 and 2)

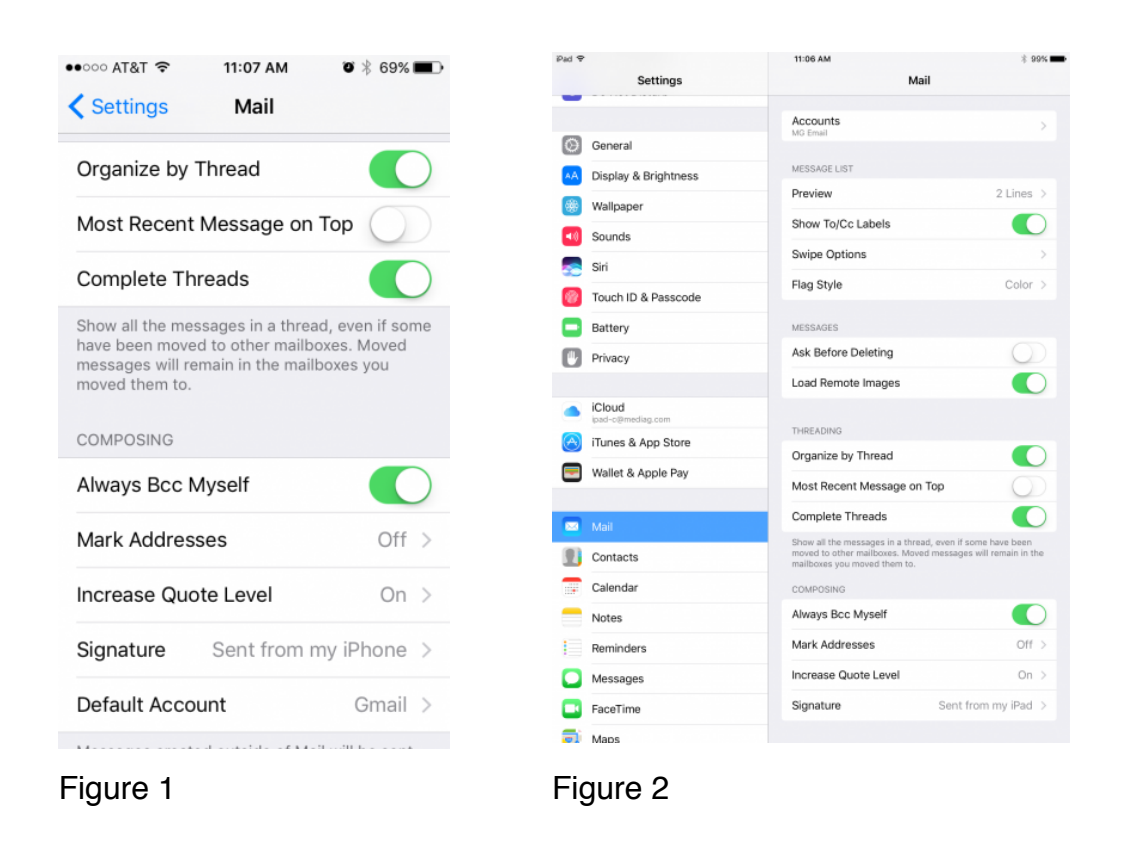

#### Then, you can set up a rule in Outlook (see below instructions)

This rule is called "Save Sent Bcc Messages from iPad/iPhone." Basically, each incoming message that is not addressed to you (something you sent to someone else), but is from you (you sent it from your iPhone or iPad, and Bcc'd yourself) is automatically moved to your sent messages.

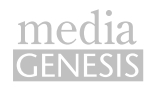

# How to set up an email rule for Outlook 2013 and 2016

#### **STEP 1**

Under the "Home" tab, in the "Move" section, there is a button called "Rules".

When pressed, it will reveal a menu.

Choose the option "Create Rule..."

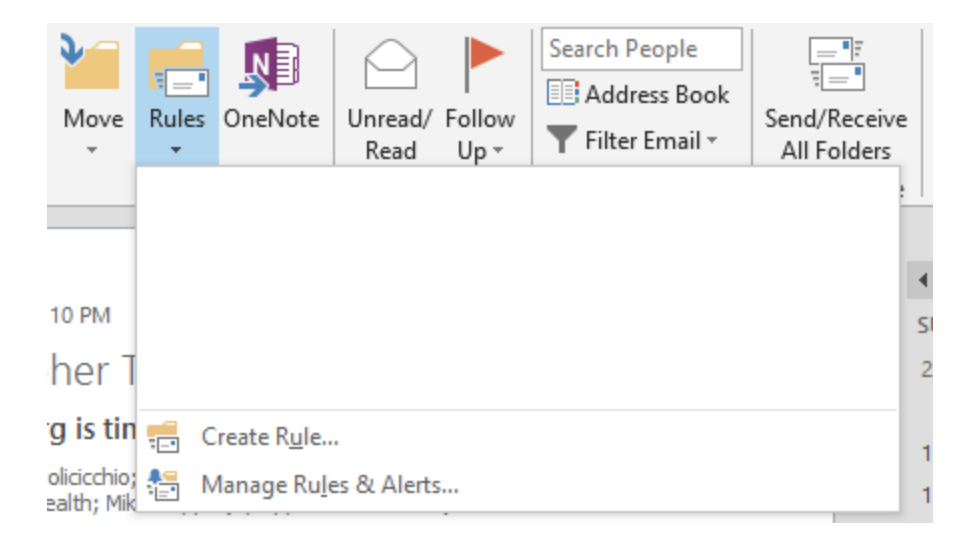

# STEP 2

On the resulting window, click "Advanced Options".

| Create Rule                                                          |                         | ×                |
|----------------------------------------------------------------------|-------------------------|------------------|
| When I get e-mail with all of<br>From<br>Subject contains<br>Sent to | the selected conditions |                  |
| Do the following                                                     | lert window             |                  |
| Play a selected sound:                                               | Select Sound            | Browse           |
| Move the item to folder:                                             | Select Folder           | Select Folder    |
|                                                                      | OK Cancel               | Advanced Options |

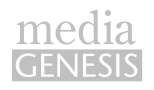

A new window with the title "Rules Wizard" opens.

In the box labeled "Step 1", enable the "from (email address from the last message that was highlighted in the main view)" and "where my name is not in the To box" options.

| Rules Wizard                                                                                                    | $\times$ |
|----------------------------------------------------------------------------------------------------|----------|
| Which condition(s) do you want to check?<br>Step 1: Select condition(s)                                                                                                    |          |
| ✓ from with in the subject sent to                                                                                                    | ^        |
| <ul> <li>where my name is in the Cc box</li> <li>where my name is in the To or Cc box</li> <li>where my name is not in the To box</li> <li>with <u>specific words</u> in the body</li> <li>with <u>specific words</u> in the message header</li> <li>with <u>specific words</u> in the recipient's address</li> <li>with <u>specific words</u> in the sender's address</li> <li>assigned to <u>category</u> category</li> </ul> | ~        |
| Step 2: Edit the rule description (click an underlined value)<br>Apply this rule after the message arrives<br>where my name is not in the To box<br>and from                                                                                                    |          |
| Cancel < Back Next > Finis                                                                                                    | h        |

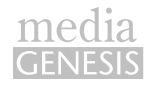

In the box labeled "Step 2", click on the email address that is specified in the "and from" line, and a new window will appear.

Use the form provided on that window to change the email address to yours.

Click OK to accept the changes, then click "Next" on the "Rules Wizard" window to continue.

| Rules Wizard                                                                                                    | ×      |
|----------------------------------------------------------------------------------------------------|--------|
| Which condition(s) do you want to check?<br>Step 1: Select condition(s)                                                                                                    |        |
| <ul> <li>✓ from</li> <li>with in the subject</li> <li>sent to</li> <li>with n the subject or body</li> <li>through the <u>specified</u> account</li> <li>sent only to me</li> <li>where my name is in the To box</li> <li>marked as <u>importance</u></li> <li>marked as sensitivity</li> </ul>                                                                                                    | ·      |
| <ul> <li>Infactor as <u>seriativity</u></li> <li>flagged for <u>action</u></li> <li>where my name is in the Cc box</li> <li>where my name is not in the To or Cc box</li> <li>✓ where my name is not in the To box</li> <li>with <u>specific words</u> in the body</li> <li>with <u>specific words</u> in the message header</li> <li>with <u>specific words</u> in the recipient's address</li> <li>with <u>specific words</u> in the sender's address</li> <li>assigned to category category</li> </ul> | _      |
| Step 2: Edit the rule description (click an underlined value)<br>Apply this rule after the message arrives<br>where my name is not in the To box<br>and from                                                                                                    |        |
| Cancel < Back Next >                                                                                                    | Finish |

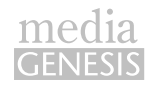

On the next page, in the box labeled "Step 1", enable the "move it to the specified folder" and "stop processing more rules" options.

| Rules Wizard                                                                                                    | × |
|----------------------------------------------------------------------------------------------------|---|
| What do you want to do with the message?<br>Step 1: Select action(s)                                                                                                    |   |
| <ul> <li>move it to the <u>specified</u> folder</li> <li>assign it to the <u>category</u> category</li> <li>delete it</li> <li>permanently delete it</li> <li>move a copy to the <u>specified</u> folder</li> <li>forward it to <u>people or public group</u></li> <li>forward it to <u>people or public group</u> as an attachment</li> <li>reply using a <u>specific template</u></li> <li>flag message for <u>follow up at this time</u></li> <li>clear the Message Flag</li> <li>clear message's categories</li> <li>mark it as <u>importance</u></li> <li>print it</li> <li>play <u>a sound</u></li> <li>start <u>application</u></li> <li>mark it as read</li> </ul> | ^ |
| ✓ stop processing more rules                                                                                                    | ¥ |
| Step 2: Edit the rule description (click an underlined value)<br>Apply this rule after the message arrives                                                                                                    |   |
| where my name is not in the To box<br>and from<br>move it to the <u>specified</u> folder<br>and stop processing more rules                                                                                                    |   |
| Cancel < Back Next > Finish                                                                                                    | ı |

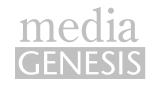

In the box labeled "Step 2", click where it says "specified" on the "move it to the specified folder" line.

A new dialog box called "Rules and Alerts" will open.

Use the form provided in that dialog box to select your Sent or Sent Items folder.

Click "OK" to accept the changes, then click "Finish" on the "Rules Wizard" window to add the new rule to Outlook.

| Rules Wizard                                                                                                    | × |
|----------------------------------------------------------------------------------------------------|---|
| What do you want to do with the message?<br>Step 1: Select action(s)                                                                                                    |   |
| <ul> <li>✓ move it to the <u>specified</u> folder</li> <li>assign it to the <u>categony</u> category</li> <li>delete it</li> <li>permanently delete it</li> <li>move a copy to the <u>specified</u> folder</li> <li>forward it to <u>people or public group</u></li> <li>forward it to <u>people or public group</u> as an attachment</li> <li>reply using a <u>specific template</u></li> <li>flag message for <u>follow up at this time</u></li> <li>clear the Message Flag</li> <li>clear message's categories</li> <li>mark it as <u>importance</u></li> <li>print it</li> <li>play <u>a sound</u></li> <li>start <u>application</u></li> <li>mark it as read</li> <li>run <u>a script</u></li> </ul> |   |
| stop processing more rules                                                                                                    | ~ |
| Step 2: Edit the rule description (click an underlined value)<br>Apply this rule after the message arrives<br>where my name is not in the To box<br>and from<br>move it to the <u>Sent</u> folder<br>and stop processing more rules                                                                                                    |   |
| Cancel < Back Next > Finis                                                                                                    | h |

Now, every message you send from your iPhone or iPad is automatically put in your sent folder in Outlook.

This will centralize all of your sent messages from multiple devices in one location where you can reference or archive them.

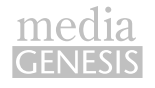

## **The Permanent Solution**

If you want a more streamlined, and elegant solution, you'd ideally use your computer to create a new account with IMAP capabilities. Before you do this, however, make sure that you archive your emails from your current account.

First, open up your Outlook on your computer and select Account Information under the File tab. Click **Add Account**.

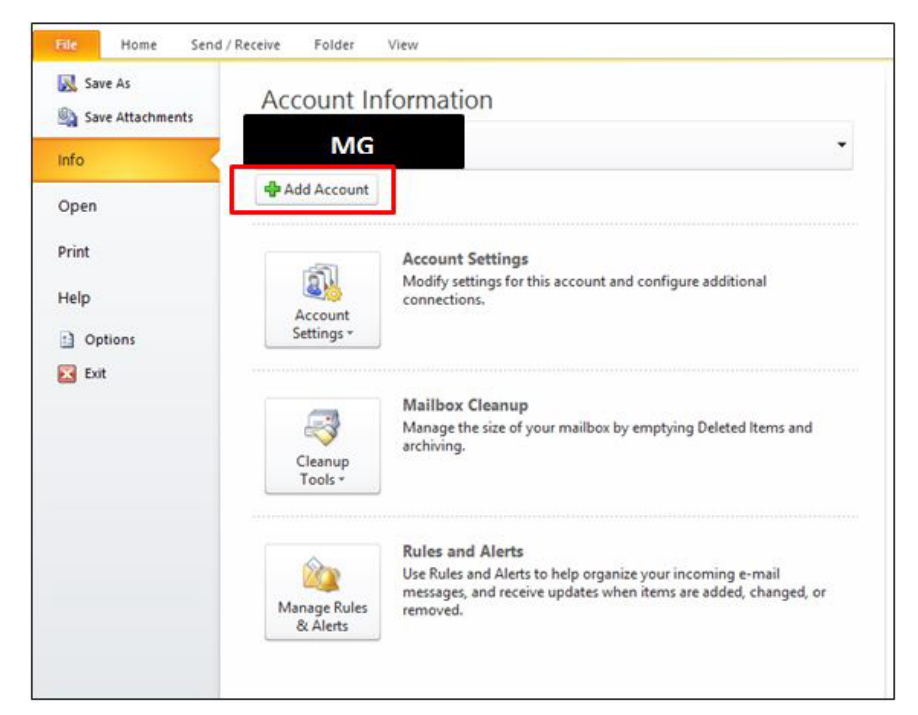

Next, select Manually configure server settings or additional server types and click Next.

| Auto Account Setup<br>Connect to other s | erver types.                                                    | × |
|------------------------------------------|-----------------------------------------------------------------|---|
| E-mail Account                           |                                                                 |   |
| Your Name:                               |                                                                 |   |
|                                          | Example: Ellen Adams                                            |   |
| E-mail Address:                          |                                                                 |   |
|                                          | Example: ellen@contoso.com                                      |   |
| Password:                                |                                                                 |   |
| Retype Password:                         |                                                                 |   |
|                                          | Type the password your Internet service provider has given you. |   |
| Text Messaging (                         | iMS)                                                            |   |
| Manually configur                        | e server settings or additional server types                    |   |
|                                          |                                                                 |   |

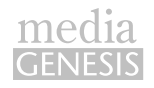

Make sure Internet E-mail is selected and click Next.

| Add New | w Account<br>ose Service                                                                                                    | 头<br>× |
|---------|----------------------------------------------------------------------------------------------------|--------|
|         | Internet E-mail     Connect to POP or IMAP server to send and receive e-mail messages.                                               |        |
|         | O Microsoft Exchange or compatible service<br>Connect and access e-mail messages, calendar, contacts, faxes and voice mail messages. |        |
|         | Text Messaging (SM5)     Connect to a mobile messaging service.                                                                      |        |
|         | < Back Next > Car                                                                                                    | ncel   |

At this point, you should enter your name and email address. Under **Account Type** make sure you select IMAP. Then, enter your incoming mail server and outgoing mail server. And finally, enter your username and password. Your username is your full email address. Then, click **More Settings**.

| USET THINKINGCOM  | Test Account Settings                                                                                                    |
|-------------------|----------------------------------------------------------------------------------------------------|
| Your Name:        | After filing out the information on this screen, we recommend you test your account by dicking the button below. (Requires network connection)  Test Account Settings  Test Account Settings by clicking the Next button |
| Jser Name:        |                                                                                                    |
| Password:         |                                                                                                    |
| Remember password |                                                                                                    |

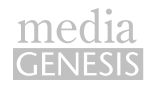

Under the **Outgoing Server** tab, check off that your **Outgoing server requires** authentication then click on the **Advanced** tab.

| Outgoing Server     Connection     Advanced       Iv outgoing server (SMTP) requires authentication       Use same settings as my incoming mail server       Log on using       User Name:       Password:       Remember password       Remember password | General            | Sent Items                                   | Deleted Items |   |
|----------------------------------------------------------------------------------------------------|--------------------|----------------------------------------------|---------------|---|
| IV outgoing server (SMTP) requires authentication Use same settings as my incoming mail server Log on using User Name: Password: Remember password Remember password Remember password Remember password                                                   | Outgoing Server    | Connection                                   | Advanced      |   |
| Use same settings as my incoming mail server Log on using User Name: Password: Remember password Remember password Remember password Remember password Remember password                                                                                   | My outgoing server | (SMTP) requires authen                       | tication      |   |
| Diag on using User Name: Password: Remember password Remember password (CPA)                                                                                                    | Use same setting   | gs as my incoming mail s                     | erver         |   |
| User Name:<br>Password:<br>Remember password<br>Pers vira Secure Password Authonitication (SPA)                                                                                                    | O Log on using     |                                              |               |   |
| Password:                                                                                                    | User Name:         |                                              |               |   |
| Remember password                                                                                                    | Password:          |                                              |               |   |
| Penuire Secure Paceword Authentication (SPA)                                                                                                    |                    |                                              |               | _ |
| Nequire becare rassining Matrice lactation (ar M)                                                                                                    | E                  | Remember password                            |               |   |
|                                                                                                    | Require Sec        | Remember password<br>ure Password Authentica | ation (SPA)   |   |
|                                                                                                    | Require Sec        | Remember password<br>ure Password Authentica | ation (SPA)   |   |
|                                                                                                    | Require Sec        | Remember password ure Password Authentica    | ation (SPA)   |   |
|                                                                                                    | Require Sec        | Remember password<br>ure Password Authentica | ation (SPA)   |   |
|                                                                                                    | Require Sec        | Remember password ure Password Authentica    | ation (SPA)   |   |
|                                                                                                    | Require Sec        | Remember password ure Password Authentica    | ation (SPA)   |   |
|                                                                                                    | Require Sec        | Remember password<br>ure Password Authentica | stion (SPA)   |   |
|                                                                                                    | Require Sec        | Remember password<br>ure Password Authentica | ation (SPA)   |   |
|                                                                                                    | Require Sec        | Remember password<br>ure Password Authentica | ation (SPA)   |   |
|                                                                                                    | Require Sec        | Remember password<br>ure Password Authentica | ation (SPA)   |   |

Set your IMAP server name reference for both the incoming server and the outgoing server along with your type of encrypted connection.

| General               | Sent Items              | Deleted Items |
|-----------------------|-------------------------|---------------|
| Outgoing Server       | Connection              | Advanced      |
| rver Port Numbers -   |                         |               |
| Incoming server (IMAP | ): Use Defi             | aults         |
| Use the following t   | ype of encrypted connec | tion: None    |
| Outgoing server (SMTF | ): 25                   |               |
| Use the following t   | pe of encrypted connect | tion: None    |
| Root folder path:     |                         |               |
|                       |                         |               |

Now, you'll be able to access all of your email across multiple devices. Your emails will be saved onto a server, allowing your email to be completely centralized.

Do you need help with any IT support or do you want to centralize your data? Give us a call at 248.687.7888 or email us at inquiry@mediag.com for more information on how we can help you.

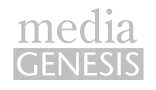